## **Stripe API Keys**

To allow Imagatec to integrate with Stripe, the following API keys need to be emailed through to Imagatec Helpdesk Support at help@imagatec.com.au

- Live Publishable key (ie. pk\_live\_...)
- Live Secret key (ie. sk\_live\_...)

The API keys above are required for Stripe to authenticate Imagatec's API requests, allowing successful Stripe integration. Without them, Stripe integration cannot be enabled.

## **Obtaining your Stripe API Keys**

- 1. Open the Stripe Development Dashboard in your web browser: https://dashboard.stripe.com/login
- 2. Enter your Stripe Account email and password and click continue:

| Sign in to your a      | account               |
|------------------------|-----------------------|
| Email                  |                       |
|                        |                       |
| Password               | Forgot your password? |
|                        |                       |
| Stay signed in for a w | eek                   |
|                        |                       |
|                        | Continue              |

3. If two-step authentication has been enabled, enter the 6-digit verification code that is sent to your mobile phone and click continue:

Last update: 2025/07/14 customer\_portal:integration:stripe:stripeapikeys https://wiki.imagatec.com.au/doku.php?id=customer\_portal:integration:stripe:stripeapikeys 14:48

| stripe                                                                                                    |  |
|----------------------------------------------------------------------------------------------------|--|
| <b>Two-step authentication</b><br>To continue, please enter the 6-digit verification code sent to<br>your phone ending in 4626.<br>Didn't receive a code? <b>Resend</b> . |  |
|                                                                                                    |  |
| Continue                                                                                                    |  |
| Sign in another way                                                                                                    |  |
|                                                                                                    |  |

4. Check the box for "Im not a robot"

| Т | his helps prevent robots | (and other nefarious |  |
|---|--------------------------|----------------------|--|
| п | achines) from accessing  | your scripe account. |  |
|   | I'm not a robot          | 2                    |  |
|   |                          | reCAPTCHA            |  |

5. Select the images that have been requested and click verify (eg. if asked for "mountains or hills" select all the images with mountains or hills in them):

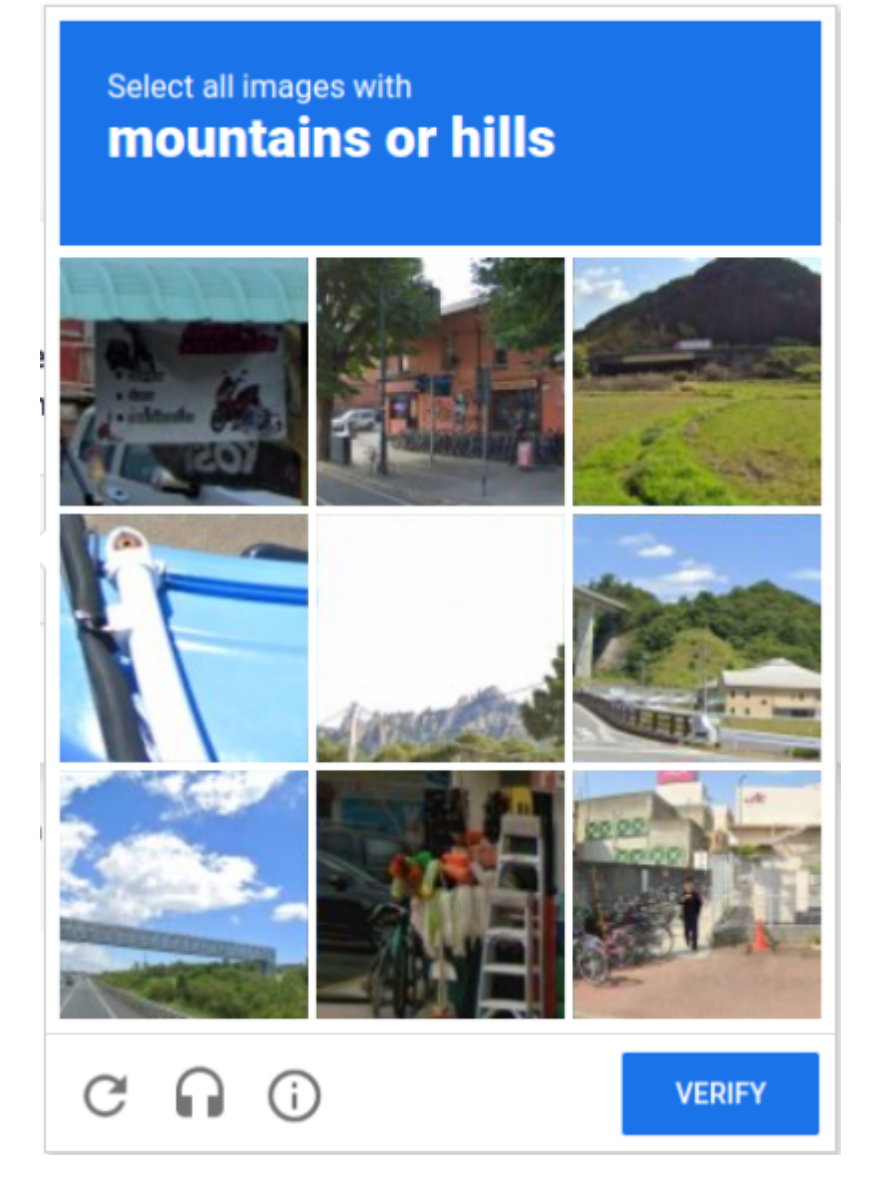

Note: if you make a mistake, you'll be shown new images and asked to select images again.

6. The API Keys page will load by default:

Last update: 2025/07/14 customer\_portal:integration:stripe:stripeapikeys https://wiki.imagatec.com.au/doku.php?id=customer\_portal:integration:stripe:stripeapikeys 14:48

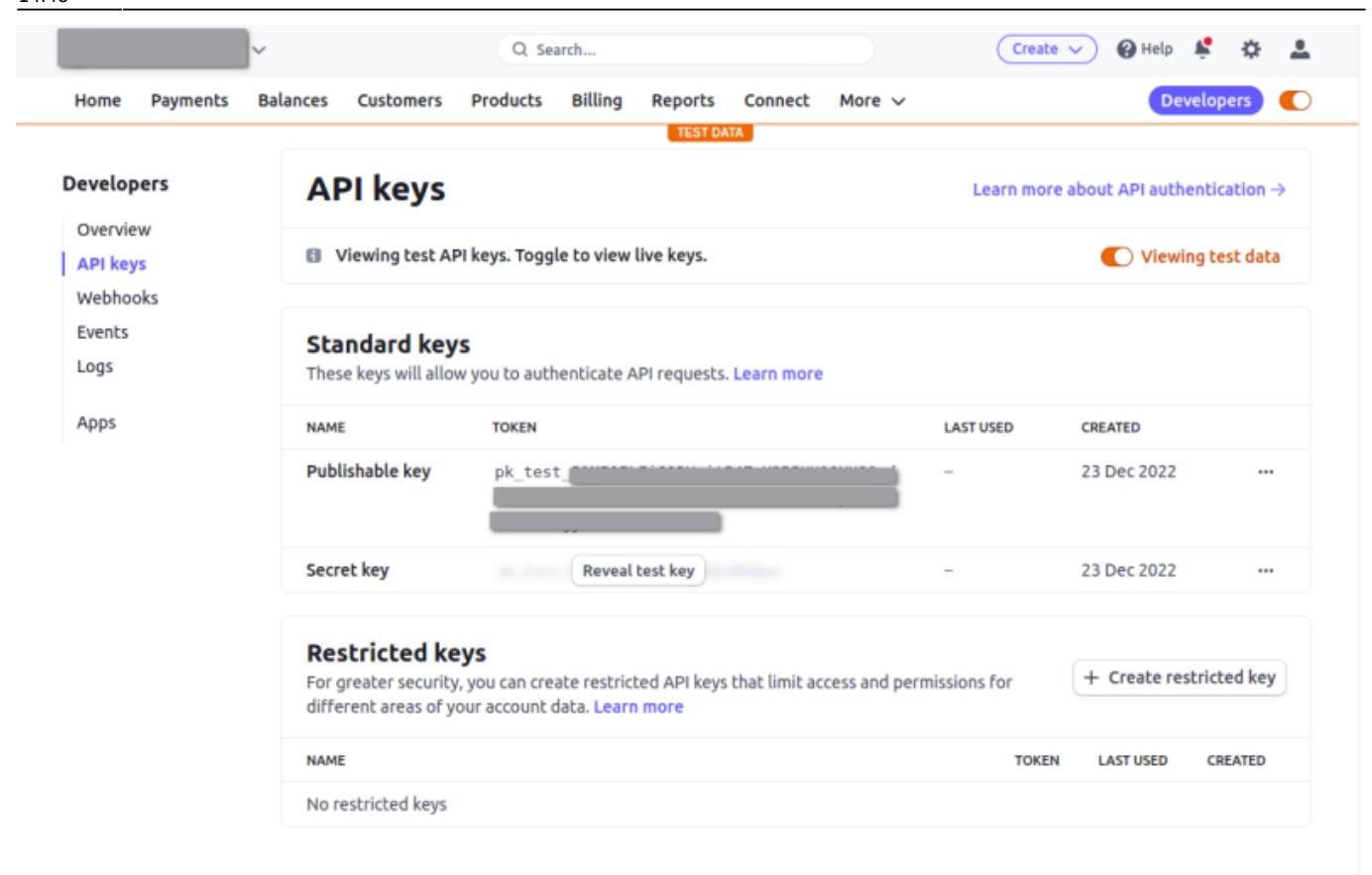

7. If the "Viewing test data" option is enabled, only the "test" keys will be displayed (ie. pk\_test\_...):

| ome Payments B                                 | alances Customers                                              | Products Billing Reports Connect I                         | More 🗸     | Developers                            |  |  |  |
|------------------------------------------------|----------------------------------------------------------------|------------------------------------------------------------|------------|---------------------------------------|--|--|--|
| velopers                                       | API keys                                                       |                                                            | Learn more | about API authentication $ ightarrow$ |  |  |  |
| Overview<br>I <mark>PI keys</mark><br>Vebhooks | Viewing test AF                                                | ગ keys. Toggle to view live keys.                          |            | Viewing test data                     |  |  |  |
| vents<br>ogs                                   | Standard key<br>These keys will allo                           | <b>S</b><br>w you to authenticate API requests. Learn more |            |                                       |  |  |  |
| pps                                            | NAME                                                           | TOKEN                                                      | LAST USED  | LAST USED CREATED                     |  |  |  |
|                                                | Publishable key                                                | pk_test_                                                   | -          | 23 Dec 2022                           |  |  |  |
|                                                | Secret key                                                     | Reveal test key                                            | -          | 23 Dec 2022                           |  |  |  |
|                                                | Restricted kee<br>For greater security<br>different areas of y | + Create restricted key                                    |            |                                       |  |  |  |
|                                                | NAME                                                           |                                                            | TOKEN      | LAST USED CREATED                     |  |  |  |
|                                                | No restricted keys                                             |                                                            |            |                                       |  |  |  |

8. Clicking the "Viewing test data" toggle button will switch to live data and display the "live" keys (ie. pk\_live\_...):

Last update: 2025/07/14 14:48

| ~                             | ,                                                         | Q Search                                                         |                                        |                       | Create V      | 🕖 🚱 Help 📫       | ÷ 2                   |
|-------------------------------|-----------------------------------------------------------|------------------------------------------------------------------|----------------------------------------|-----------------------|---------------|------------------|-----------------------|
| Home Payments E               | Balances Customers                                        | Products Billing                                                 | Reports Connect                        | More 🗸                |               | Devel            | opers 🔘               |
| <b>Developers</b><br>Overview | API keys                                                  |                                                                  |                                        |                       | Learn more ab | oout API authenl | ication $\rightarrow$ |
| API keys                      | Viewing live A                                            | PI keys. Toggle to viev                                          | v test keys.                           |                       |               | View             | test data             |
| Webhooks<br>Events<br>Logs    | Standard ke<br>These keys will all                        | <b>ys</b><br>ow you to authenticate                              | API requests. Learn mor                | e                     |               | + Create se      | cret key              |
| Apps                          | NAME                                                      | TOKEN                                                            |                                        | LAST                  | USED          | CREATED          |                       |
|                               | Publishable key                                           | pk_live_                                                         |                                        | 10 Ja                 | in 😡          | 23 Dec 2022      |                       |
|                               | Secret key                                                | Revea                                                            | l live key                             | -                     |               | 23 Dec 2022      |                       |
|                               | Restricted k<br>For greater securil<br>different areas of | <b>eys</b><br>ty, you can create restr<br>your account data. Lea | icted API keys that limit a<br>rn more | access and permission | is for        | + Create restri  | cted key              |
|                               | NAME                                                      |                                                                  |                                        |                       | TOKEN         | LAST USED        | CREATED               |
|                               | No restricted keys                                        |                                                                  |                                        |                       |               |                  |                       |

9. Click the token text to the right of the "Publishable Key" name to copy the "Publishable Key" text to your clipboard:

|                                                                  |                                                                                     | ~                                            |                                                          | Q Se                                          | arch                                   |                        |                 |                | Create                  |                           | ¢ 🕴        | <u>.</u> |
|------------------------------------------------------------------|-------------------------------------------------------------------------------------|----------------------------------------------|----------------------------------------------------------|-----------------------------------------------|----------------------------------------|------------------------|-----------------|----------------|-------------------------|---------------------------|------------|----------|
| Home                                                             | Payments                                                                            | Balances                                     | Customers                                                | Products                                      | Billing                                | Reports                | Connect         | More 🗸         |                         | Dev                       | elopers    |          |
| Developers<br>Overview<br>API keys<br>Webhooks<br>Events<br>Logs | AF<br>B v                                                                           | <b>PI keys</b><br><sup>riewing live AP</sup> | I keys. Togg                                             | le to view                                    | test keys.                             |                        |                 | Learn more a   | bout API authe          | entication<br>ew test dat | →<br>ta    |          |
|                                                                  | Standard keys<br>These keys will allow you to authenticate API requests. Learn more |                                              |                                                          |                                               |                                        |                        |                 |                | + Create                | secret ke                 | y          |          |
| Apps                                                             |                                                                                     | NAME                                         |                                                          | TOKEN                                         |                                        |                        |                 |                | LAST USED               | CREATED                   |            |          |
|                                                                  |                                                                                     | Publi                                        | ishable key                                              | pk_live                                       |                                        |                        |                 |                | 10 Jan<br>Click to copy | 23 Dec 2022               |            |          |
|                                                                  |                                                                                     | Secre                                        | et key                                                   | sk_live                                       | EVqc                                   |                        | Click           | c.             | -                       | 23 Dec 2022               |            |          |
|                                                                  |                                                                                     | Res<br>For g<br>diffe                        | <b>tricted ke</b><br>reater security<br>rent areas of yo | y <b>ys</b><br>, you can cre<br>pur account ( | ate restric<br>data. <mark>Lear</mark> | ted API key:<br>n more | s that limit ac | ccess and pern | nissions for            | + Create res              | tricted ke | y        |
|                                                                  |                                                                                     | NAME                                         |                                                          |                                               |                                        |                        |                 |                | TOKEN                   | LAST USED                 | CREATED    |          |
|                                                                  |                                                                                     | No re                                        | estricted keys                                           |                                               |                                        |                        |                 |                |                         |                           |            |          |
|                                                                  |                                                                                     |                                              |                                                          |                                               |                                        |                        |                 |                |                         |                           |            |          |

7/17

| Home Payments                      | /<br>Balances Customers                                        | Q Search<br>Products Billing                                            | Reports Connect                  |                          | reate 🗸 🚱 Help 🗳<br>Devel | opers     |  |
|------------------------------------|----------------------------------------------------------------|-------------------------------------------------------------------------|----------------------------------|--------------------------|---------------------------|-----------|--|
| Developers<br>Overview<br>API keys | API keys Viewing live AP                                       | more about API authen                                                   | tication $\rightarrow$           |                          |                           |           |  |
| Webhooks<br>Events<br>Logs         | Standard key<br>These keys will allow                          | S<br>w you to authenticate API                                          | requests. Learn more             | + Create secret key      |                           |           |  |
| Uhha                               | Publishable key                                                | pk_live_                                                                |                                  | Copied                   | CREATED 23 Dec 2022       |           |  |
|                                    | Secret key                                                     | sk_liveEVqc                                                             |                                  | -                        | 23 Dec 2022               |           |  |
|                                    | Restricted kee<br>For greater security<br>different areas of y | y <b>ys</b><br>, you can create restricted<br>pur account data. Learn m | d API keys that limit ac<br>nore | cess and permissions for | + Create restri           | icted key |  |
|                                    | NAME                                                           |                                                                         |                                  | т                        | OKEN LAST USED            | CREATED   |  |
|                                    | No restricted keys                                             |                                                                         |                                  |                          |                           |           |  |

10. Open a text editor on your computer (ie. Notepad) and "paste" the "Publishable Key" text on the first line:

SomeCarWash\_Stripe\_API\_Keys.txt 🛞

pk live abcdefghijklmnopqrstuvwxyz1234567890

- 11. Save the text file as: YourCompanyName\_Stripe\_API\_Keys.txt
- 13. Click "Reveal live key" to the right of the "Secret Key" name:

| ·                          | ,                                            | Q Search                                                                           |                             | Create       | - 🕜 Help 🖌      | * ¢ 2                   |  |
|----------------------------|----------------------------------------------|------------------------------------------------------------------------------------|-----------------------------|--------------|-----------------|-------------------------|--|
| Home Payments E            | Balances Customers                           | Products Billing Reports                                                           | Connect More 🗸              |              | Deve            | lopers 🔾                |  |
| Developers                 | API keys                                     |                                                                                    |                             | Learn more a | bout API auther | ntication $\rightarrow$ |  |
| Overview API keys Webbooks | Viewing live AP                              | ו keys. Toggle to view test keys.                                                  |                             |              | O Viev          | v test data             |  |
| Events                     | Standard key<br>These keys will allo         | <b>'S</b><br>w you to authenticate API requests                                    | + Create secret key         |              |                 |                         |  |
| Apps                       | NAME                                         | TOKEN                                                                              |                             | LAST USED    | CREATED         |                         |  |
|                            | Publishable key                              | pk_live_                                                                           | )                           | 10 Jan 🚯     | 23 Dec 2022     |                         |  |
|                            | Secret key                                   | Reveal live key                                                                    |                             | -            | 23 Dec 2022     |                         |  |
|                            | Restricted ke                                | eys                                                                                |                             |              |                 |                         |  |
|                            | For greater security<br>different areas of y | r, you can create restricted API keys<br>our account data. <mark>Learn more</mark> | s that limit access and per | missions for | + Create rest   | ricted key              |  |
|                            | NAME                                         |                                                                                    |                             | TOKEN        | LAST USED       | CREATED                 |  |
|                            | No restricted keys                           |                                                                                    |                             |              |                 |                         |  |

14. A pop-up will be displayed to warn you that the "Secret Key" will only be revealed once. Click "Reveal:

| tome Payments        | Balances Customers Products Billing Reports Connect More V                                                                                           | Develop                   |          |
|----------------------|----------------------------------------------------------------------------------------------------|---------------------------|----------|
| evelopers            | API keys Learn                                                                                                    | nmore about API authentic |          |
| Overview<br>API keys | Viewing live API keys. Toggle to view test keys.                                                                                                    | View te                   | est data |
| Webhooks<br>Events   | Standard ke                                                                                                    |                           | rat kay  |
| logs                 | These keys will a<br>This key can only be revealed once to keep your account secure.<br>If you lose it, you must roll the key or create another one. | + Create sect             | гес кеу  |
| 4 P -                | Publishable key Are you sure you want to reveal your key?                                                                                            | CREATED 1 23 Dec 2022     |          |
|                      | Secret key Reveat live key                                                                                                    | 23 Dec 2022               |          |
|                      | Restricted keys                                                                                                    | + Create restrict         | ted key  |
|                      | different areas of your account data. Learn more                                                                                                    |                           |          |
|                      | NAME T                                                                                                    | TOKEN LAST USED CR        | EATED    |
|                      | No resultied keys                                                                                                    |                           |          |

Note: Once the "Secret Key" is revealed you must copy and save it, as it cannot be revealed again if you accidentally close the window or forget the "Secret Key" in future.

15. Click the revealed text to copy the "Secret Key" text to your clipboard:

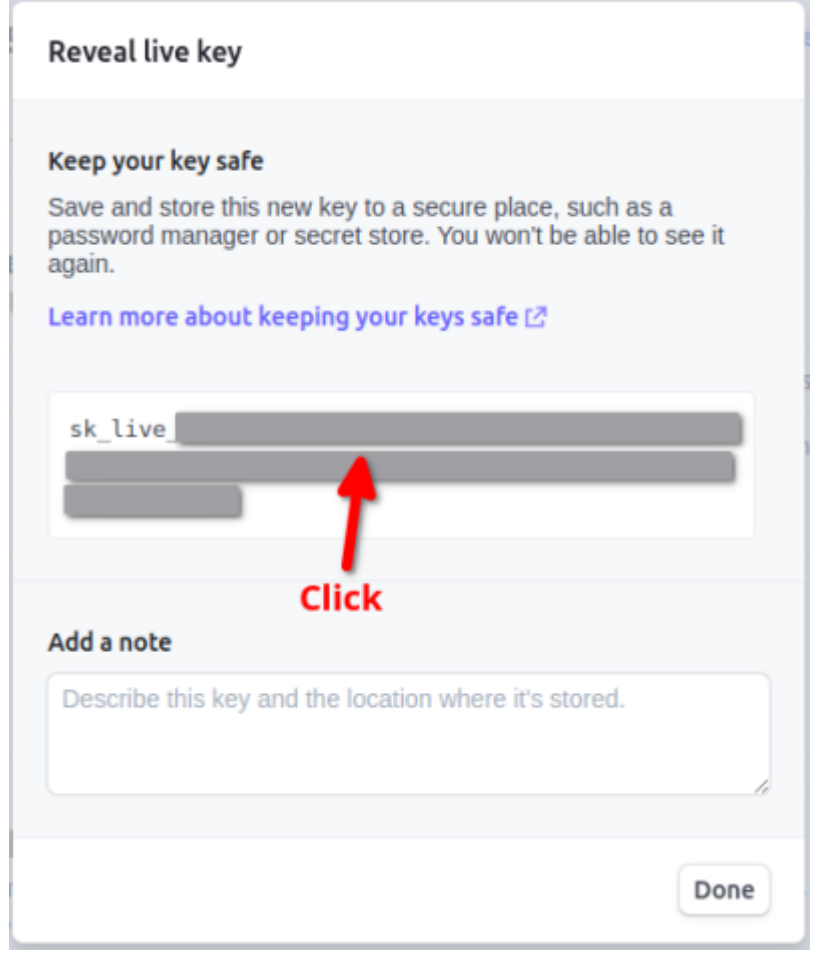

| Reveal live key                                                                                                    |
|----------------------------------------------------------------------------------------------------|
| Keep your key safe<br>Save and store this new key to a secure place, such as a<br>password manager or secret store. You won't be able to see it<br>again.<br>Learn more about keep Copied |
| Add a note Describe this key and the location where it's stored.  2 Done                                                                                                    |

16. Open the previously saved text file (ie. YourCompanyName\_Stripe\_API\_Keys.txt) and "paste" the "Secret Key" text on the second line:

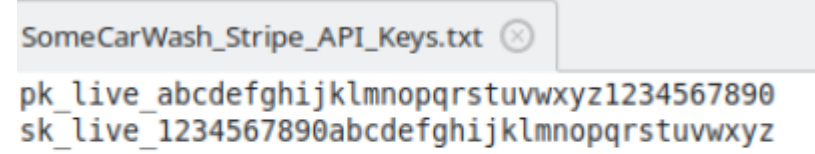

17. Save the changes to the text file (ie. it should now have the "Publishable Key" text on the first line and the "Secret Key" text on the second line)

18. Send an email to Imagatec Helpdesk (help@imagatec.com.au) with the Stripe API keys text file attached and include details of your company and what Stripe integrations your are wanting enabled.

## **Roll API Key**

If you accidentally closed the window that revealed your "Secret Key" or you have lost the text file that contained your Stripe API keys, you will need to "Roll" the API key.

## Warning:

• When you "Roll" the API key, the previous "Secret Key" will be disabled and can no longer be

used and a new "Secret Key" will be generated.

• Stripe will not authenticate any services using the previous "Secret Key" and any integrations using them will stop working until the new "Secret Key" that is generated and provided.

1. Click the dots to the right of the "Secret Key":

|                                    |          | ~                                                                                                    |                                   | Q Se           | arch      |            |         |                   | Crea         | te 🔨                         | 🕗 🕜 Help       | ¢ \$                    | -       |
|------------------------------------|----------|----------------------------------------------------------------------------------------------------|-----------------------------------|----------------|-----------|------------|---------|-------------------|--------------|------------------------------|----------------|-------------------------|---------|
| Home                               | Payments | Balances                                                                                                    | Customers                         | Products       | Billing   | Reports    | Connect | More $\checkmark$ |              |                              | Dev            | elopers                 |         |
| Developers<br>Overview<br>API keys |          |                                                                                                    | <b>PI keys</b><br>Viewing live AF | PI keys. Toggl | e to view | test keys. |         |                   | Learn mo     | ore a                        | bout API authe | ntication<br>w test dat | →<br>ta |
| Events<br>Logs                     | JKS      | <b>Standard keys</b><br>These keys will allow you to authenticate API requests. Learn more                                                |                                   |                |           |            |         |                   |              |                              | + Create       | secret ke               | y       |
| Apps                               |          | NAME                                                                                                    | E                                 | TOKEN          |           |            |         |                   | LAST USED    |                              | CREATED        |                         |         |
|                                    |          | Publ                                                                                                    | lishable key                      | pk_live        |           |            |         |                   | 10 Jan       | 8                            | 23 Dec 2022    |                         |         |
|                                    |          | Secr                                                                                                    | et key                            | sk_live        |           | $\sim$     |         |                   | -            |                              | 23 Dec 2022    | ,                       |         |
|                                    |          | Dec                                                                                                    | - halaha dika                     |                |           |            |         |                   |              |                              | Click          |                         |         |
|                                    |          | For greater security, you can create restricted API keys that limit access and permis<br>different areas of your account data. Learn more |                                   |                |           |            |         |                   | missions for | missions for + Create restri |                |                         | У       |
|                                    |          | NAME                                                                                                    | E                                 |                |           |            |         |                   | ток          | EN                           | LAST USED      | CREATED                 |         |
|                                    |          | Nor                                                                                                    | estricted keys                    |                |           |            |         |                   |              |                              |                |                         |         |

2. Click "Roll key..." from the drop-down options:

|                               | ~                                                                                          |                                                  | Q Se                                        | arch                                     |                        |                |              | Cr             | eate 🗸  | 🕐 🔞 Help                           | ¢ \$             | ÷ 🕹 |  |
|-------------------------------|--------------------------------------------------------------------------------------------|--------------------------------------------------|---------------------------------------------|------------------------------------------|------------------------|----------------|--------------|----------------|---------|------------------------------------|------------------|-----|--|
| Home Payments                 | Balances                                                                                   | Customers                                        | Products                                    | Billing                                  | Reports                | Connect        | More 🗸       |                |         | Dev                                | elopers          |     |  |
| <b>Developers</b><br>Overview | AF                                                                                         | PI keys                                          |                                             |                                          |                        |                |              | Learn n        | nore at | bout API autho                     | enticatio        | n→  |  |
| API keys                      |                                                                                            | Viewing live API keys. Toggle to view test keys. |                                             |                                          |                        |                |              |                |         | View test data                     |                  |     |  |
| Events<br>Logs                | <b>Standard keys</b><br>These keys will allow you to authenticate API requests. Learn more |                                                  |                                             |                                          |                        |                |              |                |         | + Create                           | secret k         | ey  |  |
| Apps                          | NAME                                                                                       |                                                  | TOKEN                                       |                                          |                        |                |              | LAST USED      |         | CREATED                            |                  |     |  |
|                               | Publi                                                                                      | ishable key                                      | pk_live                                     |                                          |                        |                |              | 10 Jan         | ٠       | 23 Dec 2022                        |                  |     |  |
|                               | Secre                                                                                      | et key                                           | sk_live                                     |                                          | 1                      |                |              | -              |         | 23 Dec 2022                        |                  |     |  |
|                               | Res<br>For g<br>diffe                                                                      | reater security<br>rent areas of y               | <b>ys</b><br>, you can cre<br>our account o | ate restric<br>lata. <mark>Lear</mark> i | ted API key:<br>n more | ; that limit a | ccess and pe | ermissions for |         | Roll key<br>Edit key<br>View reque | Click<br>st logs | 4   |  |
|                               | NAME                                                                                       |                                                  |                                             |                                          |                        |                |              | то             | DKEN    | LAST USED                          | CREATE           | D   |  |
|                               | No re                                                                                      | estricted keys                                   |                                             |                                          |                        |                |              |                |         |                                    |                  |     |  |

3. Set the "Expiration" to "now, enter your Stripe account password, and click "Roll API key":

| Roll API ke                                      | y                                                                                                    |
|--------------------------------------------------|----------------------------------------------------------------------------------------------------|
| Rolling w<br>recomme<br>related to<br>this key w | ill block this API key and generate a new one. We<br>end reviewing your <b>security history</b> for events<br>o this key. Any webhook endpoints created with<br>vill stay active, even after the key is rolled. |
| Key                                              | sk_liveEVqc<br>View logs →                                                                                                    |
| Last used                                        | Never Set to "now"                                                                                                    |
| Expiration                                       | now 🔷                                                                                                    |
|                                                  | <b>Expiry may take a couple of minutes.</b><br>Once this key expires, you can't perform any actions with it.                                                                                                    |
| Additional and To continue,                      | uthentication required<br>please enter your password.                                                                                                    |
| Email                                            |                                                                                                    |
| manoj@tru                                        | stdeed.com.au                                                                                                    |
| Ente<br>Password                                 | r your password                                                                                                    |
| Click to                                         | "Roll API key" Roll API key                                                                                                    |

4. If two-step authentication has been enabled, enter the 6-digit verification code that is sent to your mobile phone and click continue:

Last update: 2025/07/14 customer\_portal:integration:stripe:stripeapikeys https://wiki.imagatec.com.au/doku.php?id=customer\_portal:integration:stripe:stripeapikeys 14:48

| 6 |    |        |  |
|---|----|--------|--|
|   |    |        |  |
|   |    |        |  |
|   | Co | ntinue |  |

5. Click the revealed text to copy the "Secret Key" text to your clipboard and click done to close the pop-up window:

| Your new API key                                                                                                    |
|----------------------------------------------------------------------------------------------------|
| Keep your key safe                                                                                                    |
| Save and store this new key to a secure place, such as a password manager or secret store. You won't be able to see it again. |
| Learn more about keepir                                                                                                    |
| sk_live<br>1. Click to copy                                                                                                   |
| Add a note                                                                                                    |
| Describe this key and the location where it's stored.                                                                         |
| 2. Click to close> Done                                                                                                    |

6. Open a text editor on your computer (ie. Notepad) and "paste" the "Secret Key" text on the second line:

| SomeCarWas | h_Strip | e_API_Ke | ys.txt 🗵 |
|------------|---------|----------|----------|
|            | _       |          |          |

```
sk_live_1234567890abcdefghijklmnopqrstuvwxyz
```

7. Save the text file as: YourCompanyName\_Stripe\_API\_Keys.txt

8. Click the token text to the right of the "Publishable Key" name to copy the "Publishable Key" text to your clipboard:

|                                    | ~                                                              | Q. Search                                                                        |                            | Create                  | 🕗 🕲 Help 🗳         | ې چ       |
|------------------------------------|----------------------------------------------------------------|----------------------------------------------------------------------------------|----------------------------|-------------------------|--------------------|-----------|
| Home Payments                      | Balances Customers                                             | Products Billing Repor                                                           | rts Connect More           | ~                       | Develo             | pers 🕕    |
| Developers<br>Overview<br>API keys | API keys<br>Viewing live AF                                    | PI keys. Toggle to view test key:                                                | S.                         | Learn more a            | about API authenti | ication → |
| Events<br>Logs                     | Standard key<br>These keys will allo                           | <b>'S</b><br>w you to authenticate API reque                                     | ests. Learn more           |                         | + Create sec       | cret key  |
| Apps                               | NAME                                                           | TOKEN                                                                            |                            | LAST USED               | CREATED            |           |
|                                    | Publishable key                                                | pk_live_                                                                         | K                          | 10 Jan<br>Click to copy | 23 Dec 2022        |           |
|                                    | Secret key                                                     | sk_liveEVqc                                                                      | Click                      | -                       | 23 Dec 2022        |           |
|                                    |                                                                |                                                                                  |                            |                         |                    |           |
|                                    | Restricted kee<br>For greater security<br>different areas of y | <b>eys</b><br>/, you can create restricted API I<br>our account data. Learn more | keys that limit access and | l permissions for       | + Create restric   | ted key   |
|                                    | NAME                                                           |                                                                                  |                            | TOKEN                   | LAST USED C        | REATED    |
|                                    | No restricted keys                                             |                                                                                  |                            |                         |                    |           |

| )                                              | ~                                                                | Q. Search                                                                                        |                                 | Create 🗸      | 🛛 🚱 Help 🧍 🌣 💄           |
|------------------------------------------------|------------------------------------------------------------------|--------------------------------------------------------------------------------------------------|---------------------------------|---------------|--------------------------|
| Home Payments                                  | Balances Customers                                               | Products Billing Report                                                                          | s Connect More 🗸                |               | Developers               |
| Developers<br>Overview<br>API keys<br>Webbooks | API keys Uiewing live A                                          | PI keys. Toggle to view test keys.                                                               |                                 | Learn more ab | OUL API authentication → |
| Events                                         | Standard ke<br>These keys will all                               | <b>ys</b><br>ow you to authenticate API reque:                                                   | sts. Learn more                 |               | + Create secret key      |
| Apps                                           | NAME                                                             | TOKEN                                                                                            |                                 | LAST USED     | CREATED                  |
|                                                | Publishable key                                                  | pk_live_                                                                                         |                                 | Copied        | 23 Dec 2022              |
|                                                | Secret key                                                       | sk_liveEVqc                                                                                      |                                 | -             | 23 Dec 2022              |
|                                                | <b>Restricted k</b><br>For greater securil<br>different areas of | <b>eys</b><br>ty, you can create restricted API ke<br>your account data. <mark>Learn more</mark> | eys that limit access and permi | issions for   | + Create restricted key  |
|                                                | NAME                                                             |                                                                                                  |                                 | TOKEN         | LAST USED CREATED        |
|                                                | No restricted keys                                               |                                                                                                  |                                 |               |                          |

9. Open the previously saved text file (ie. YourCompanyName\_Stripe\_API\_Keys.txt) and "paste" the "Publishable Key" text on the first line:

| SomeCarWash_Stripe_API_Keys.txt 🛞                       |
|---------------------------------------------------------|
| <pre>pk_live_abcdefghijklmnopqrstuvwxyz1234567890</pre> |
| sk live 1234567890abcdefahijklmnoparstuvwxvz            |

10. Save the changes to the text file (ie. it should now have the "Publishable Key" text on the first line and the "Secret Key" text on the second line)

11. As the "Secret Key" has been changed, you will need to send an email to Imagatec Helpdesk (help@imagatec.com.au) with the new Stripe API keys text file attached and include details of your company and what Stripe integrations were being used.

12. If you have not received a reply to your email from Imagatec Helpdesk within 24 hours, please call Helpdesk on 1300 365 443 to ensure the email has been received and logged.

From: https://wiki.imagatec.com.au/ - Imagatec Wiki

Permanent link: https://wiki.imagatec.com.au/doku.php?id=customer\_portal:integration:st ripe:stripeapikeys

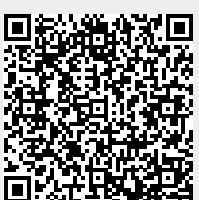

Last update: 2025/07/14 14:48